# DIY DIY 3DPrinter GEBRUIKERSHANDLEIDING

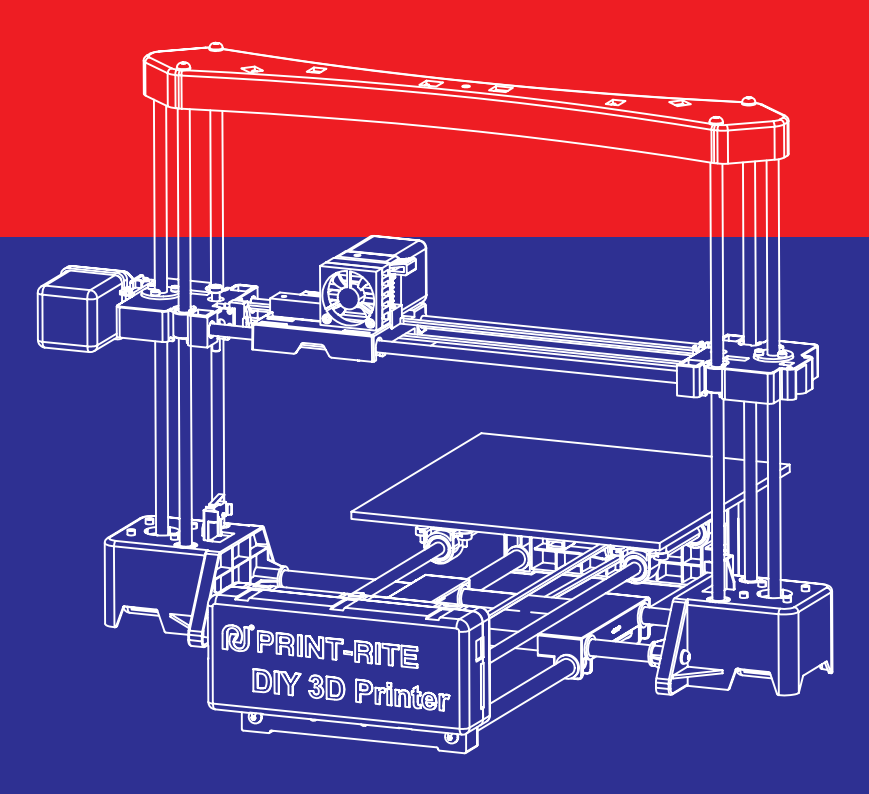

\* Lees de handleiding zorgvuldig door voor gebruik.

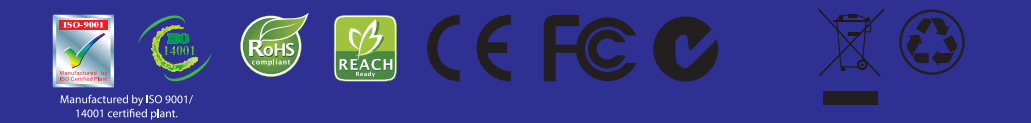

All rights reserved © Print-rite

### Index

# GEBRUIKERSHANDLEIDING

| Hoofdstuk 1: | Veiligheidsvoorschriften                  | 2                    |
|--------------|-------------------------------------------|----------------------|
| Hoofdstuk 2  | Printerspecificaties                      | 3                    |
| Hoofdstuk 3: | 3D-printen volgens de FDM-methode         | 4                    |
| Hoofdstuk 4: | Controle lijst                            | 5                    |
| Hoofdstuk 5: | Aansluiten elektronica                    | 6                    |
| Hoofdstuk 6: | Repetier-Host installeren en configureren |                      |
|              | 6.1Repetier-Host installeren              | 7<br>8               |
| Hoofdstuk 7: | Uw CoLiDo printer kalibreren en testen    |                      |
|              | 7.1Kalibreren                             | 9~12<br>3~14<br>5~17 |
| Hoofdstuk 8: | Problemen verhelpen                       | 8                    |

Deze handleiding helpt u op weg bij het in gebruik nemen van uw CoLiDo DIY 3D-printer.

Lees de handleiding nauwkeurig door zodat u uw printer volledig kunt benutten en de meest fantastische producten kunt printen.

Welkom in de wereld van de CoLiDo DIY 3D-printer!

In deze handleiding treft u op diverse plaatsen veiligheidswaarschuwingen aan, te herkennen aan de waarschuwingssymbolen hieronder. Deze berichten waarschuwen u voor potentiële veiligheidsrisico's voor uzelf, anderen of uw eigendommen.

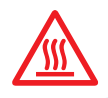

#### WAARSCHUWING: HEET, NIET AANRAKEN

De Desktop 3D-printer bereikt hoge temperaturen wanneer deze in gebruik is. Zorg ervoor dat de printer afgekoeld is alvorens u de binnenkant van de printer aanraakt.

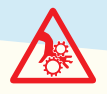

#### WAARSCHUWING: BEWEGENDE ONDERDELEN

Pas op uw vingers en andere lichaamsdelen wanneer de printer in werking is. De bewegende onderdelen van uw CoLiDo 3D-printer kunnen mogelijk schade veroorzaken. Raak de binnenkant van de printer niet aan wanneer deze in gebruik is.

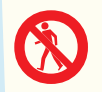

# WAARSCHUWING: BLIJF BIJ DE 3D-PRINTER IN DE BUURT WANNEER DEZE IN GEBRUIK IS

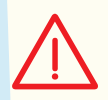

LET OP: Haal de stekker uit het stopcontact in geval van een noodstop.

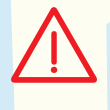

LET OP: Het stopcontact dient in de buurt van de 3D-printer en binnen handbereik te zijn.

LET OP: Plaats de 3D-printer in een goed geventileerde ruimte. Het smelten van plastic kan onprettige geuren veroorzaken tijdens het printen.

## Hoofdstuk 2: printerspecificaties

| Printen                                  |                     |                                  |
|------------------------------------------|---------------------|----------------------------------|
| Printtechnologie: F<br>(Fused Deposition | DM<br>Modelin       | g)                               |
| Printvolume: max.                        | 200x200             | 0x170 mm                         |
| Laag resolutie: 0,1                      | – 0,4 m             | m                                |
| Positionele nauwk                        | eurigheid           | 3 X, Y: 0,011 mm<br>Z: 0,0025 mm |
| Filament: PLA                            |                     |                                  |
| Filament diameter                        | : 1,75 mr           | n                                |
| Nozzle diameter: (                       | ),4 mm              |                                  |
|                                          |                     |                                  |
| Elektronica                              |                     |                                  |
| Opslagtemperatuu                         | ır: 0 – 32          | °C                               |
| Werkingstemperat                         | uur: 15 –           | - 32 °C                          |
| Vermogen: 60W                            |                     |                                  |
| Input Voltage: 110                       | V-240V 5            | 50/60HZ                          |
|                                          |                     |                                  |
| Software                                 |                     |                                  |
| Softwarepakket: R                        | epetier-H           | lost 0.95F                       |
| Bestandstype: .ST<br>Besturingssysteen   | L, .GCO<br>n: Windo | ws 7, Mac OS X,                  |

Aansluiting: USB

Linux

#### Mechanisch

Frame: staal en plastic

Printbed: plastic

XYZ lagers: staal

Stappenmotoren

Staphoek: 1,8 graden

1/16 micro-stepping

#### Afmetingen

Afmetingen printer: 502x536x382 mm

Afmetingen verpakking: 565x290x285

## Hoofdstuk 3: 3D-printen volgens de FDM-methode

De CoLiDo DIY 3D-printer maakt solide, driedimensionale objecten door het smelten van plastic filament.

3D-ontwerpen worden door de computersoftware 'Repetier-Host' omgezet naar een voor CoLiDo printbaar bestand. Via de USB-kabel kunt u bestanden inladen. Na het opwarmen zal het PLA filament worden gesmolten en door de nozzle naar buiten worden geperst om laag voor laag een object op te bouwen.

Deze methode wordt FDM (Fused Deposition Modeling) genoemd.

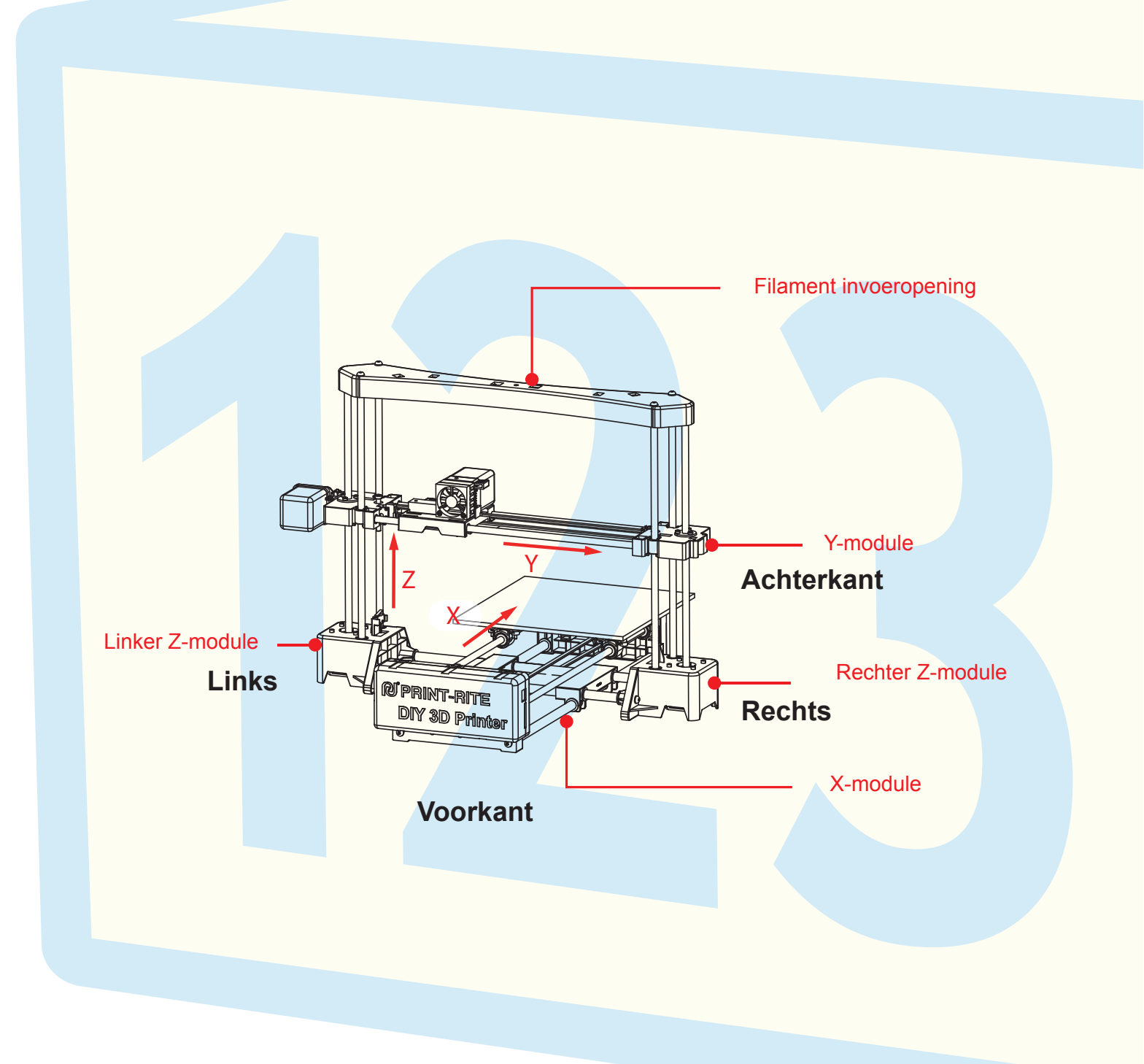

## Hoofdstuk 4: Accessoire controlelijst

| PLA filament      |  |
|-------------------|--|
| Spoelhouder       |  |
| USB-flashdrive    |  |
| Voedingskabel     |  |
| USB-kabel         |  |
| Schroevendraaiers |  |
| Testvel           |  |
|                   |  |
|                   |  |
|                   |  |
|                   |  |
|                   |  |
|                   |  |
|                   |  |

ß

R

5.1 Verbind de kabeltjes volgens onderstaande afbeelding op de juiste wijze met het moederbord. Elk kabeltje is gelabeld om u te helpen bij het aansluiten.

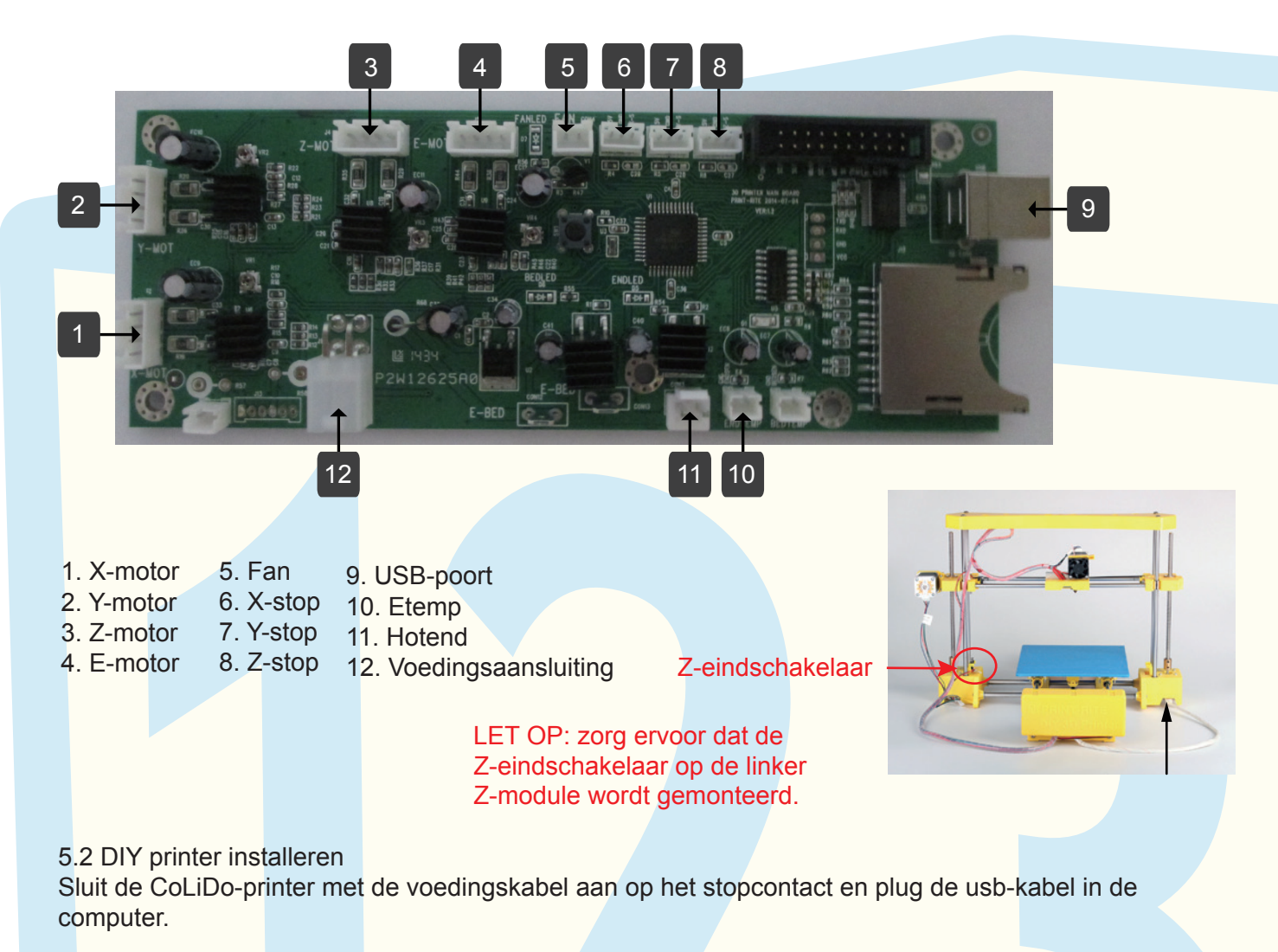

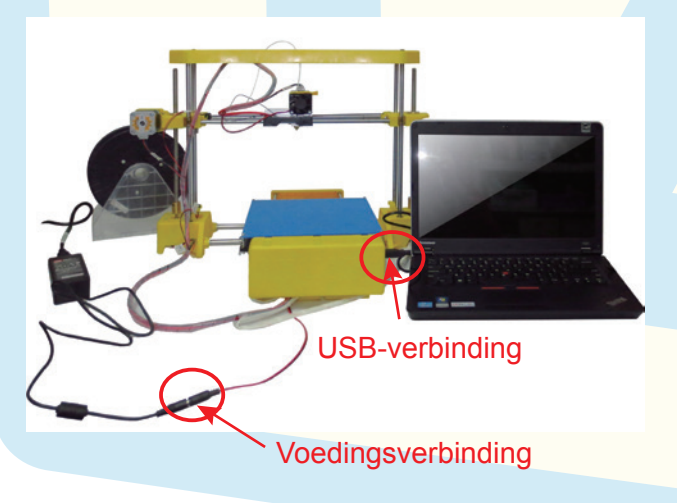

Herinnering gebruik elektronica:

- 1. U kunt de kabellabeltjes gebruiken als hulpmiddel bij het aansluiten van het moederbord.
- 2. Sluit de printer niet aan op het stopcontact wanneer u bezig bent met het aansluiten van elektronica.
- Zorg ervoor dat er geen druk staat op de kabels na het aansluiten en dat deze niet in de knoop kunnen raken.

## Hoofdstuk 6: Repetier-Host software installeren en configureren

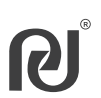

#### 6.1 Repetier-Host installeren

Repetier-Host is een programma dat gebruikt wordt voor het slicen van 3D-modellen (.cgo en .stl). Het kan tevens rechtstreeks printopdrachten versturen naar uw CoLiDo printer.

1. Dubbelklik op het bestand "setup-Repetierhost\_0\_95F.exe" op de meegeleverde usb-flashdrive om het programma te openen. Het is ook mogelijk om de software te downloaden: http://3dclub.przhfanling.com/file/setupPrint-Rite-RepetierHost\_0\_95F.zip

2. Start de installatie en geef het programma toestemming om wijzigingen aan te brengen op de computer.

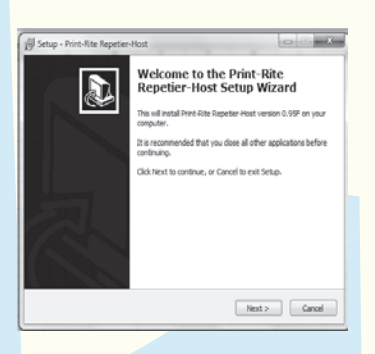

3. Zodra Repetier-Host is geïnstalleerd wordt het onderstaande scherm getoond. Vink "Install driver" en "Launch Print-Rite Repetier-Host" aan en klik op "Finish" om door te gaan.

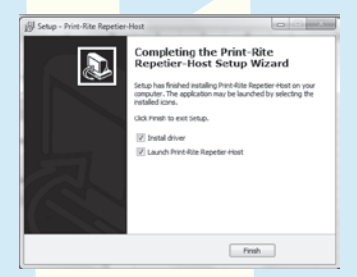

4. Zodra de driver is geïnstalleerd wordt het onderstaande scherm getoond. Klik op "Finish".

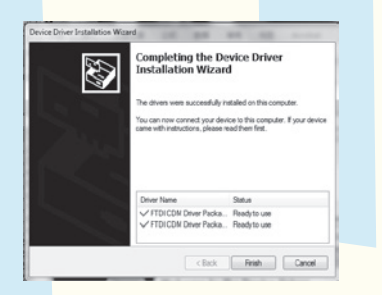

- 1. Dubbelklik op de Repetier-Host snelkoppeling om de software te openen.
- 2. Klik op "Printer Settings"

| R) Print-Rite Repetier-Host V0.95F                                      |                                  |                   |
|-------------------------------------------------------------------------|----------------------------------|-------------------|
| File View Config Temperature Printer Tools Help                         |                                  |                   |
| 🙂 . 🖹 🖢 . 🔳 🕋 🥒 💿 🛛 🛛 Prir                                              | nter Settings                    | \$\$°             |
| Connect Load Save Job Run Job Kill Job SD Card Toggle Log Show Filament | _                                | Printer Settings  |
| 3D View Temperature Curve                                               | Object Placement Slicer G-Code H | ditor Manual Cont |
| C                                                                       | ■ O O @ III                      | 1 Printer Se      |
|                                                                         | Name                             |                   |

 Een scherm met printerinstellingen wordt geopend, als op onderstaande afbeelding. Kies de corresponderende poort (COMx), baud rate: 115200. Klik op "Refresh the port" en selecteer de juiste COM-poort.

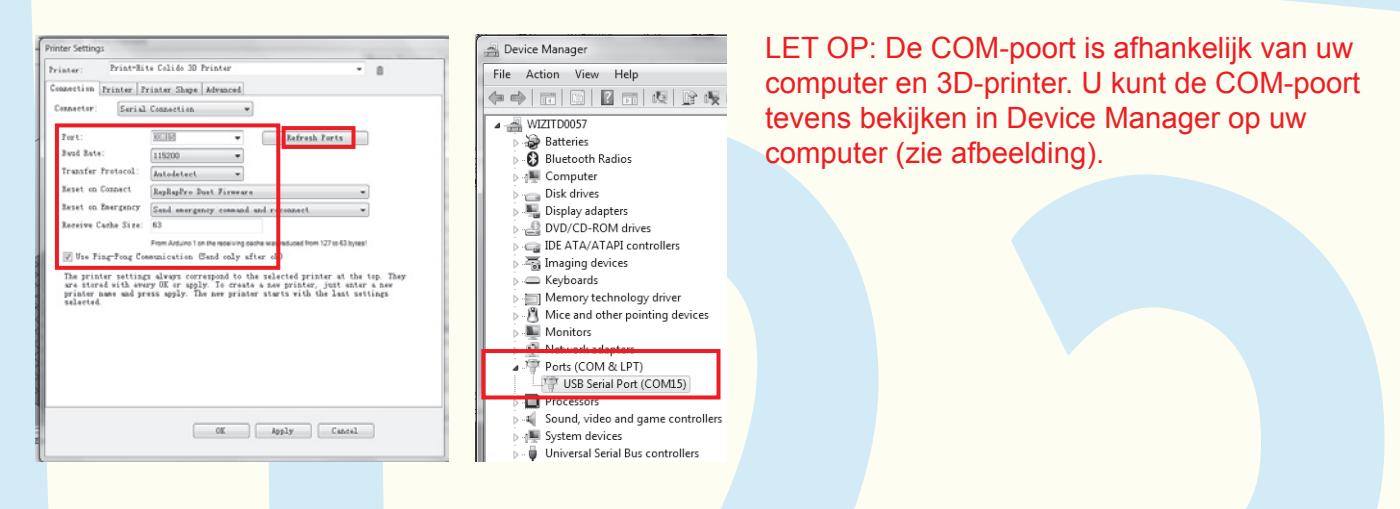

4. Klik op "Printer Shape" en stel de parameters in als op onderstaande afbeelding. Klik vervolgens op "Apply" en "OK". Het instellen van Repetier-Host is afgerond.

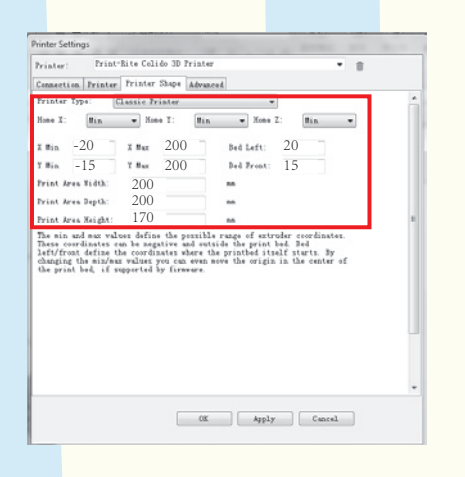

#### 7.1 Kalibreren

Het kalibreren van de printkop en het printbed is belangrijk om een goede printkwaliteit te waarborgen.

7.1.1 "Manual Control" menu.

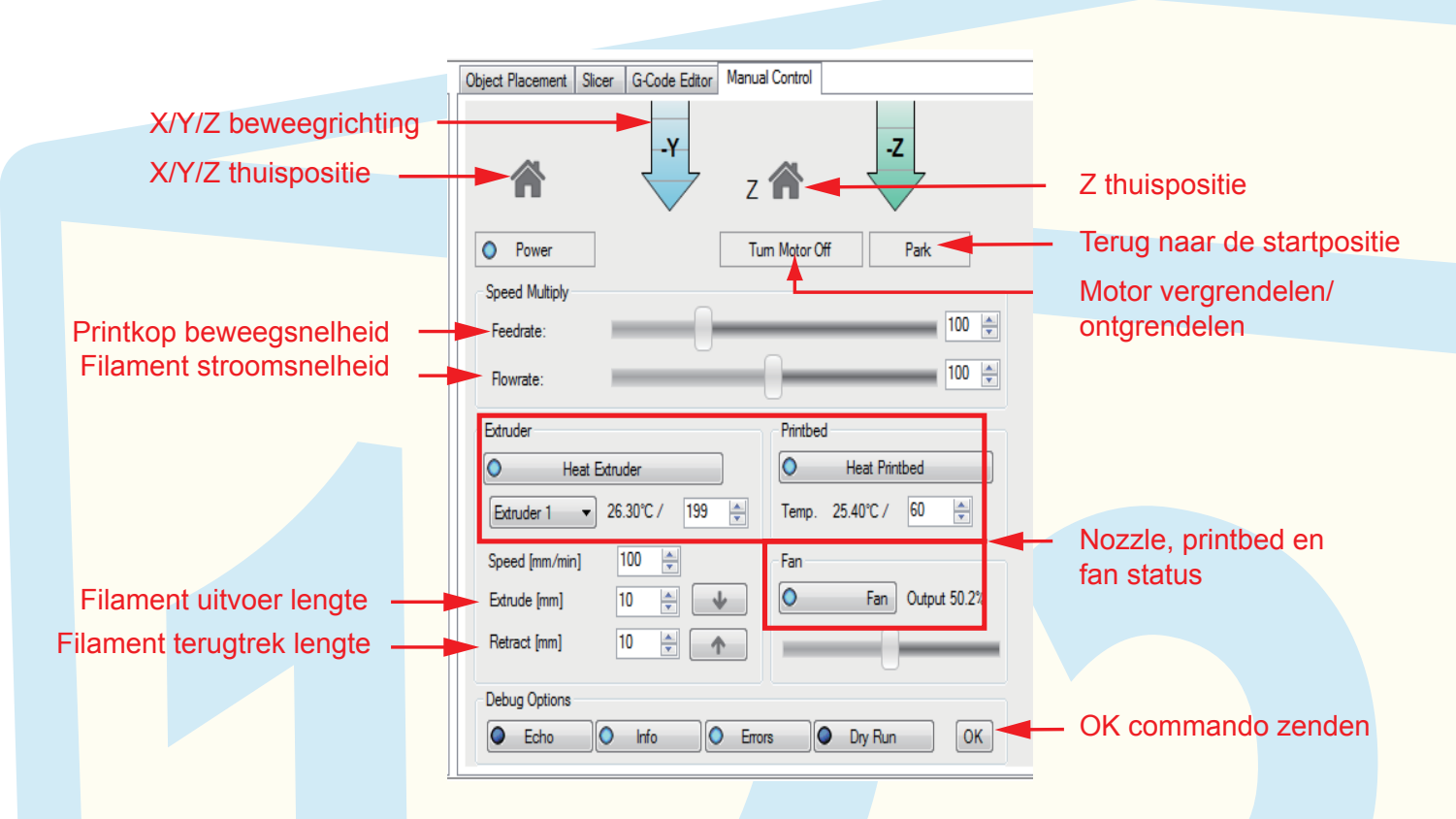

7.1.2 Schakel de printer uit. Draai gelijktijdig aan de twee Z-draadstaven totdat de afstand tussen de Y- en Z-module gelijk is aan de breedte van het testvel. Zo zorgt u ervoor dat de Y-module waterpas is.

![](_page_9_Figure_7.jpeg)

7.1.3 Verwijder het printbed een stukje van de nozzle voordat u begint met kalibreren. Zo voorkomt u schade aan de nozzle en het printbed.

![](_page_10_Picture_3.jpeg)

7.1.4 Schakel de printer in. Klik op "Connect" om de DIY 3D-printer verbinding te laten maken met de computer.

![](_page_10_Picture_5.jpeg)

7.1.5 Klik op "Z Home" in het menu "Manual Control" om naar de Z-thuispositie te gaan.

![](_page_10_Picture_7.jpeg)

## 7.1 Kalibreren

# 7.1.6 Gebruik het testvel om te controleren of de afstand tussen de nozzle en het printbed voldoet aan de condities volgens onderstaande afbeelding.

![](_page_11_Figure_3.jpeg)

Als niet aan de standaardcondities wordt voldaan, dient het printbedniveau te worden aangepast met de Z-eindschakelaar.

Conditie 1: Het testvel bevindt zich te ver van het nozzlepuntje.

Aanpassing 1: Draai de Z-schroef tegen de klok in met een schroevendraaier om de Z-eindschakelaar / sensor iets verder van de schakelaar te krijgen.

![](_page_11_Figure_7.jpeg)

## 7.1 Kalibreren

Conditie 2: Het testvel bevindt zich hoger dan het nozzlepuntje.

Aanpassing 2: Klik op "+Z" om de nozzlepositie 5 mm te verhogen. Draai de Z sensor schroef met de klok mee (gebruik een schroevendraaier) om de Z sensor schroef dichter op de Z-eindschakelaar af te stellen.

Klik op "Z Home" om de kalibratiecondities te controleren. Hierbij dient het nozzlepuntje het testvel net te raken.

![](_page_12_Figure_5.jpeg)

#### 7.2.1 Filament plaatsen

Trek een stukje PLA filament los van de spoel. Knip het puntje recht af met een schaar (zie onderstaande afbeeldingen) zodat u het makkelijker kunt invoeren.

![](_page_13_Picture_4.jpeg)

7.2.1.2 Druk de printkoparm omlaag. Voer het filament in door de opening aan de bovenzijde van de printkop en duw het filament door totdat het in de ontvangende poort van de nozzle schuift. Laat de printkoparm vervolgens weer los.

![](_page_13_Picture_6.jpeg)

#### 7.2.2 Filament testen

7.2.2.1 Klik op "Heat Extrude" om de nozzle te laten verwarmen naar de ingestelde temperatuur. Zodra de temperatuur bereikt is klikt u op het neerwaartse pijltje om het gesmolten filament naar buiten te laten stromen.

| Object Flacement Sliver     9-Code Editor     Massal Control       V=0.00     Z=0.00       X     Y     Y       Y     Y     +Z       X     Y     +Z | Let op: stel de nozzle temperatuur in op het materiaal van het filament dat u gebruikt. Voor PLA is de ideale temperatuur 190-210°C. |
|----------------------------------------------------------------------------------------------------|----------------------------------------------------------------------------------------------------|
| Turn Noter Off                                                                                                    | Huidige nozzle temperatuur                                                                                                    |
| Feedrate: 100 -                                                                                                    | Extruder                                                                                                    |
| Extruder Frintbed                                                                                                    | Heat Extander                                                                                                    |
| Best Extruder         Rest. Frintbed           Extruder 1 • 51.20° C / 205 (b)         Tesp. 0.00° C / 70 (c)                                      | Extruder 1 🔻 51.20° C / 205                                                                                                    |
| Speed [nn/nin] 100 0 Fan<br>Extrada [na] 10 J                                                                                                    | Ingestelde nozzle temperatuur                                                                                                    |
| Retract [mm] 10 🚖 🛧                                                                                                    |                                                                                                    |

7.2.2.2 Controleer de filamentstroom op basis van onderstaande instructies.

Juiste conditie:

Het gesmolten filament stroomt vloeiend en continu uit de nozzle.

![](_page_14_Picture_5.jpeg)

Onjuiste conditie:

Het gesmolten filament stroomt niet vloeiend en continu uit de nozzle.

LET OP: Controleer in het geval van onjuiste condities het volgende:

- a. Nozzletemperatuur deze moet gelijk zijn aan de ingestelde temperatuur en passen bij de smelttemperatuur van het gebruikte materiaal.
- b. Nozzle hygiëne de nozzle dient schoon te zijn en geen verstoppingen te hebben. Raadpleeg het hoofdstuk "problemen oplossen" voor het verhelpen van een verstopte nozzle.
- c. Filament invoer zorg ervoor dat het filament correct in de nozzle wordt ingevoerd.

Indien het probleem blijft bestaan verzoeken wij u vriendelijk contact op te nemen met de leverancier van de printer.

## 7.3 Printen met Repetier-Host

7.3.1 Klik op "Load" in de Repetier-Host software en selecteer het printbestand.

| File           | View            | Config         | Tempe                  | erature                       | Printer                   | Tools                 | Help                  |                     |             |               |           |
|----------------|-----------------|----------------|------------------------|-------------------------------|---------------------------|-----------------------|-----------------------|---------------------|-------------|---------------|-----------|
| Ċ              | . []            | <b>)</b> .     |                        |                               |                           | 1                     | <b>N</b> <sup>s</sup> |                     |             |               |           |
| Connect        | t Lo            | ad Sa          | ve Job R               | un Job                        | Kill Job                  | SD Card               | Toggle Log            | Show Filament       |             |               |           |
| 3D View        | " Temp          | erature        | Curve                  |                               |                           |                       |                       |                     |             |               |           |
|                | -               |                |                        |                               |                           |                       |                       |                     | _           |               |           |
|                |                 |                |                        |                               |                           |                       |                       |                     |             |               |           |
|                |                 |                |                        |                               |                           |                       |                       |                     |             |               |           |
| (2) 1          | -               | -              |                        |                               |                           |                       |                       | ), bot printheaton. | d diant hat |               | a a t t a |
| Co o D > P     | RA              |                | / -                    |                               | • 49 Search PRA           | ٩                     | LETU                  | -: net printbestan  | a alent net | .SIL form     | aatte     |
| Organize • N   | lew folder      |                |                        |                               |                           |                       | hebber                | n. Indien u een .G  | CO bestan   | id wenst te   | printen   |
| St Favorites   | Name            | <u>^</u>       | Date mod               | lified Type                   | Size                      |                       | dient u               | dit eerst om te ze  | tten naar . | STL door      |           |
| Desktop        | @ AAAA          | k.gco<br>k.stl | 2014/8/14<br>2014/8/12 | 17:28 GCO F<br>2.14:45 STL Fi | ie 4,370 KB<br>e 1,178 KB |                       |                       |                     |             |               | Luiset    |
| 3 Recent Place | s 🗋 8888        | .900           | 2014/8/14              | 17:30 GCO F                   | ile 5,482 KB              |                       | onders                | taande stappen te   | e volgen. v | ervolgens     | KUNT      |
| Cill Libraries | 0 8688          | sti            | 2014/8/13<br>2014/8/14 | 14-46 STL Fi                  | e 3,073 KB<br>3+ 545 KR   |                       | u door                | aan naar naraara    | af7360      | m hot print   | on to     |
| Documents      | @ cccc          | Catl           | 2014/8/12              | 14:46 STL Fi                  | e 227 KB                  |                       |                       | jaan naar parayra   | aal 7.3.0 0 | in het philit |           |
| J Music        |                 |                |                        |                               |                           |                       | starten               |                     |             |               |           |
| Videos         |                 |                |                        |                               |                           |                       | otartori              |                     |             |               |           |
| P Computer     | 2               |                |                        |                               |                           |                       |                       |                     |             |               |           |
|                | File name: AAAA | sti            |                        |                               | • GCode/3D-F              | iles (".acode".aco: * |                       |                     |             |               |           |
|                |                 |                |                        |                               | Open                      | Cancel                |                       |                     |             |               |           |
|                |                 |                |                        |                               |                           |                       |                       |                     |             |               |           |

- 7.3.2 Stel de printbedtemperatuur in op "0".
- a. Klik op "Configure" om naar het "Slic3r" menu te gaan.

| 0bj | ject Pla | cement S1 | icer | G-Code Editor | Manual Control |              |   |
|-----|----------|-----------|------|---------------|----------------|--------------|---|
|     |          | Slice     | wi   | th Slic3      | r              | Kill Slicing |   |
| S1: | icer:    | Slic3r    |      |               | •              | ©© Manager   | ] |
|     |          |           |      |               | 🖨 Cor          | nfigure      | Â |

b. Klik op "Filament Settings" en kies "printrite PLA" en "Filament". Klik op het pijltje naast Bed, First layer en Other layer totdat deze op "0" staan ingesteld.

| 🖉 Slic3r                             |                       |              |                       |
|--------------------------------------|-----------------------|--------------|-----------------------|
| <u>File Window Help</u>              |                       |              |                       |
| Print Settings Filament Settings Pri | nter Settings         |              |                       |
| printrite PLA 🔹 🗐 💿                  | Filament              |              |                       |
| 🐼 Filament                           | Diameter:             | 1.75         | mm                    |
| Cooling                              | Extrusion multiplier: | 1            |                       |
|                                      | Temperature (°C)      |              |                       |
|                                      | Extruder:             | First layer: | 205 Other layers: 205 |
|                                      | Bed:                  | First layer: | 0 Ther layers: 0      |
|                                      |                       |              |                       |

Klik op het icoon met het schijfje om de filamentinstellingen op te slaan en geef de set instellingen een naam.

![](_page_15_Figure_8.jpeg)

7.3.3 Stel het printoppervlak in.

Klik op "Printer settings" en "General". Pas de instellingen aan aan de hand van onderstaande afbeelding. Klik op het schijfje om de instellingen op te slaan en geef deze een naam.

| e Window Helo               |                           |                                     | File Window Help                 |                             |                                            |
|-----------------------------|---------------------------|-------------------------------------|----------------------------------|-----------------------------|--------------------------------------------|
| nt Settings Filament Settin | gs Printer Settings       |                                     | Print Settings Filement Settings | Vinter Settings             |                                            |
| ntrite PLADEY .             | an an on the dinates      |                                     | pintike PLADY                    | Size and coordinates        |                                            |
| General                     | Bed size:                 | x 200 y: 200 mm                     | General                          | Red size:                   | s: 200 y: 200 mm                           |
| in the                      | Print center:             | = 100 yr 100 mm                     | Custom G-code                    | Print center:               | x: 100 y: 100 mm                           |
| Extruder 1                  | Z offset:                 | 0 mm                                | ₩ Extruder1                      | Zoffset:                    | 0 mm                                       |
|                             | Firmware                  |                                     | Save preset                      | 3 Simmagers                 |                                            |
|                             | G-code flavor:            | RepEap (Marlin/Sprinter/Repetier) · | for a state of the set           | C code fances               | Realizer (Martin Conjuster (Reaction       |
|                             | Use relative E distances: |                                     | Sare printer settings as         | a line solution E distances | hickerab (history spectral representation) |
|                             |                           |                                     | printerocon                      | - Use relative clostances   | 10                                         |
|                             | Capabilities              |                                     | UK Cancer                        | apublities                  |                                            |
|                             | Darudes:                  | 1                                   |                                  | Extruders                   | 1                                          |
|                             | Advanced                  |                                     |                                  | Manual                      |                                            |
|                             | Use firmware retraction:  | E                                   |                                  | AMERICA                     |                                            |
|                             | Vibration Smith           | 0 Hr                                |                                  | Use firmware retraction:    | 13                                         |

7.3.4 Selecteer "Print Setting" aan de hand van het gewenste printmodel/-effect. Selecteer "Printer settings" en "Filament settings" en klik vervolgens op "Slice with Slic3r" om de

Selecteer "Printer settings" en "Filament settings" en klik vervolgens op "Slice with Slic3r" om de G-code file te genereren.

| ect Placement Slicer G-Code Editor Manual Control                                                                                                    |                                                           |                                                                                                    |                                                                                                    |                         |                                                 |                    |         |
|----------------------------------------------------------------------------------------------------|-----------------------------------------------------------|----------------------------------------------------------------------------------------------------|----------------------------------------------------------------------------------------------------|-------------------------|-------------------------------------------------|--------------------|---------|
| Slice with Slic3r                                                                                                    | Kill Slicing                                              | ► SI                                                                                                    | lice with Slic3r                                                                                                    | Kill S                  | Slicing                                         |                    |         |
| icer: Slic3r                                                                                                    | ▼ Ø <sup>0</sup> <sub>0</sub> Hanager                     | Slicer: Slic3r                                                                                                    |                                                                                                    | • 001 Hans              | AFRY                                            |                    |         |
|                                                                                                    | Configure A                                               |                                                                                                    |                                                                                                    | di Cenfigure            |                                                 |                    |         |
| nt Setting: Printrite Best                                                                                                    | •                                                         | Print Setting: [                                                                                                    | Printrite Best                                                                                                    |                         | -                                               |                    |         |
| inter Settings: Frintrite Best (Mevised)<br>Frintrite Best<br>Printrite Best0. 2                                                                                                    |                                                           | Printer Settings:                                                                                                    | printrite FLA<br>printrite ASS                                                                                                    |                         | -                                               |                    |         |
| runder 1: Printrite BIG model<br>Printrite draft<br>Printrite standard                                                                                                    |                                                           | Extruder 1:                                                                                                    | printrite PLA<br>printrite PLA                                                                                                    |                         |                                                 |                    |         |
| ruder 2: Printrite Support<br>Untitled                                                                                                    | E                                                         | Extruder 2:                                                                                                    | printrite PLA                                                                                                    |                         |                                                 |                    |         |
| ruder 3: printrite PLA                                                                                                    | · · · · · · · · · · · · · · · · · · ·                     | Extruder 3:                                                                                                    | printrite PLA                                                                                                    |                         | -                                               |                    |         |
| Drint Sottings: king do                                                                                                    | ontio dia hat has                                         | t bii uwu p                                                                                                    |                                                                                                    |                         |                                                 |                    |         |
| Print Settings. Kies de                                                                                                    | optie die riet bes                                        | n bij uw p                                                                                                    | init past.                                                                                                    |                         |                                                 |                    |         |
| Printer Settings: Kies V                                                                                                    | oor "printrite PLA                                        | ADIY                                                                                                    |                                                                                                    |                         |                                                 |                    |         |
| oject Placement Sliver G-Code Editor Manual Control                                                                                                    |                                                           |                                                                                                    | Object Placement Slight G-Code Rd                                                                                                    | liter Bernal Central    |                                                 |                    |         |
|                                                                                                    |                                                           |                                                                                                    |                                                                                                    |                         |                                                 |                    |         |
| Slice with Slic3r                                                                                                    | Kill Slicing                                              |                                                                                                    | Slice with S                                                                                                    | Slic3r                  | Kill Slic                                       | cing               |         |
| licer: Slic3r                                                                                                    | • Ogellanager                                             |                                                                                                    | Slicer: Slic3r                                                                                                    |                         | • Og Hanager                                    |                    |         |
|                                                                                                    |                                                           |                                                                                                    |                                                                                                    |                         | @ Configure                                     |                    |         |
| int Setting: Printrite Best                                                                                                    | •                                                         |                                                                                                    | Frint Setting: Printrite Best                                                                                                    |                         |                                                 | •                  |         |
| inter Settings: printrite PLA                                                                                                    | ·                                                         |                                                                                                    | Finter Settings: printrite PLA                                                                                                    |                         |                                                 | -                  |         |
| truder 1: printrite PLA                                                                                                    |                                                           |                                                                                                    | Extruder 1: printrite FLA                                                                                                    |                         |                                                 | -                  |         |
| struder 2: printrite ABS<br>printrite FLA                                                                                                    |                                                           |                                                                                                    | Extruder 2: printrite PLA<br>Extruder 3: printrite PLA                                                                                                    |                         |                                                 | V E                |         |
| stender 3: minterit, 27.5                                                                                                    |                                                           |                                                                                                    | and the second second sec                                                                                                    |                         |                                                 |                    |         |
| vtruder 3: printrite PLA                                                                                                    |                                                           |                                                                                                    |                                                                                                    |                         |                                                 |                    |         |
| Filament Settings: Kie                                                                                                    | s voor "DIY PLA"                                          |                                                                                                    | * Klik op de k                                                                                                    | nop "Slice              | e with Slic                                     | :3r".              |         |
| Filament Settings: Kie<br>3.5 Klik op "Run Job"<br>ET OP: het printen zal                                                                                                    | s voor "DIY PLA"<br>om het printen te<br>beginnen zodra   | starten.<br>de nozzle                                                                                                    | * Klik op de k<br>etemperatuur de                                                                                                    | nop "Slice<br>e ingeste | e with Slic                                     | :3r".<br>ratuur be | ereikt. |
| Filament Settings: Kie<br>3.5 Klik op "Run Job"<br>T OP: het printen zal                                                                                                    | s voor "DIY PLA"<br>om het printen te<br>beginnen zodra   | starten.<br>de nozzle                                                                                                    | * Klik op de k<br>etemperatuur de                                                                                                    | nop "Slice<br>e ingeste | e with Slic                                     | :3r".<br>ratuur be | ereikt. |
| Filament Settings: Kie<br>3.5 Klik op "Run Job"<br>T OP: het printen zal<br>Kie Corg Tegener Poter Teb Het<br>Ver Corg Tegener Poter Teb Het<br>Ver Corg Tegener Poter Teb Het<br>Ver Corg Tegener Poter Teb Het<br>Ver Corg Tegener Poter Teb Het<br>Ver Corg Tegener Poter Teb Het<br>Ver Corg Tegener Poter Teb Het<br>Ver Corg Tegener Poter Teb Het<br>Ver Corg Tegener Poter Teb Het<br>Ver Corg Tegener Poter Teb Het<br>Ver Corg Tegener Poter Teb Het<br>Ver Corg Tegener Poter Teb Het<br>Ver Corg Tegener Poter Teb Het<br>Ver Corg Tegener Poter Teb Het<br>Ver Corg Tegener Poter Tegener Poter Tegener                                                                                                    | s voor "DIY PLA"<br>om het printen te<br>beginnen zodra ( | e starten.<br>de nozzle                                                                                                    | * Klik op de k<br>etemperatuur de<br>Protecting, Prester<br>Retering, Prester                                                                                                    | e ingeste               | e with Slic                                     | :3r".<br>ratuur be | ereikt. |
| Filament Settings: Kie<br>3.5 Klik op "Run Job"<br>T OP: het printen zal<br>Ver Corg Tegener Poter Teg Het<br>Ver Corg Tegener Poter Teg Het<br>* Los Corg Tegener Poter Tegener Set Tegener Set Teg                                                                                                    | s voor "DIY PLA"<br>om het printen te<br>beginnen zodra   |                                                                                                    | * Klik op de k<br>etemperatuur de<br>New Peresenen voor de<br>Kater Mens Catal                                                                                                    | e ingeste               | e with Slic                                     | :3r".<br>ratuur be | ereikt. |
| Filament Settings: Kie<br>3.5 Klik op "Run Job"<br>ET OP: het printen zal<br>Ver Grig Terpeder Peter Tech Hep<br>• Lee Verbor Tech Hep<br>• Lee Verbor Tech Hep<br>• Lee Ver | s voor "DIY PLA"<br>om het printen te<br>beginnen zodra   |                                                                                                    | * Klik op de k<br>etemperatuur de<br>Peterster en er er er er er<br>sters man caracitation<br>on er er er er er er er er er er er er er                                                                                                    | e ingeste               | e with Slic                                     | :3r".<br>ratuur be | ereikt. |
| Filament Settings: Kie<br>3.5 Klik op "Run Job"<br>ET OP: het printen zal<br>Ver Corig Tergenter Posts Tech Het<br>• Les Service File Societ Tech Het<br>• Les Service File Societ Tech Het<br>• Les Service File Societ Tech Het<br>• Les Service File Societ Tech Het<br>• Les Service File Societ Tech Het<br>• Les Service File Societ Tech Het<br>• Les Service File Societ Tech Het<br>• Les Service File Societ Tech Het<br>• Les Service File Societ Tech Het<br>• Les Service File Societ Tech Het<br>• Les Service File Societ Tech Het<br>• Les Service File Societ Tech Het<br>• Les Service File File Societ Tech Het<br>• Les Service File File Societ Tech Het<br>• Les Service File File Societ Tech Het<br>• Les Service File File File Societ Tech Het<br>• Les Service File File File Societ Tech Het<br>• Les Service File File File File Societ Tech Het<br>• Les Service File File File File File File File Fil                                                                                                    | s voor "DIY PLA"<br>om het printen te<br>beginnen zodra   | starten.<br>de nozzle<br>startes Sire Cole                                                                                                    | * Klik op de k<br>etemperatuur de<br>Reterretering: Presere<br>Reter terring: Presere<br>Reter terring:                                                                                              | e ingeste               | e with Slic                                     | :3r".<br>ratuur be | ereikt. |
| Filament Settings: Kie<br>3.5 Klik op "Run Job"<br>ET OP: het printen zal<br>Wer Cofg Togeter Port Tof Hep<br>Togeter Mat 1000 - 1<br>Ver Cofg Togeter Port Tof Hep<br>t Led Set Wer Cots Togeter Book - 1<br>Togeter Set War                                                                                                    | s voor "DIY PLA"<br>om het printen te<br>beginnen zodra   | t Element Store Code                                                                                                    | * Klik op de k<br>etemperatuur de<br>Recenteren en en en en en en en en en en en en e                                                                                                    | e ingeste               | e with Slic                                     | :3r".<br>ratuur be | ereikt. |
| Filament Settings: Kie<br>3.5 Klik op "Run Job"<br>ET OP: het printen zal<br>Wer Cofg Togette Port Tot Hep<br>Tot Coff Togette Port Tot Hep<br>Tot Coff Togette Port Tot Hep<br>Tot Coff Togette Port Tot Hep<br>Tot Coff Togette Port Tot Hep<br>Tot Coff Togette Port Tot Hep<br>Tot Coff Togette Port Tot Hep<br>Tot Coff Togette Port Tot Hep<br>Tot Coff Togette Port Tot Hep<br>Tot Coff Togette Port Tot Hep<br>Tot Coff Togette Port Tot Hep<br>Tot Coff Togette Port Tot Hep<br>Tot Coff Togette Port Tot Hep<br>Tot Coff Togette Port                                                                                                    | s voor "DIY PLA"<br>om het printen te<br>beginnen zodra   | t Itemat Sterr Code                                                                                                    | * Klik op de k<br>etemperatuur de<br>eetemperatuur de<br>eetempera | e ingeste               | e with Slic                                     | 3r".<br>ratuur be  | ereikt. |
| Filament Settings: Kie 3.5 Klik op "Run Job" T OP: het printen zal                                                                                                    | s voor "DIY PLA"<br>om het printen te<br>beginnen zodra   | estarten.<br>de nozzle<br>states for for<br>states for for<br>states for<br>states for<br>states for for<br>states for<br>states for for<br>states for for<br>states for<br>states for for<br>states for for<br>st                                       | * Klik op de k<br>etemperatuur de<br>Retermen ereiter<br>Beter being: Priet Hit<br>Beter steing: Priet Hit<br>Beter steing<br>Hit<br>Beter steing: Priet Hit<br>Beter steing: Priet Hit<br>Beter steing<br>H                                                                                                 | e ingeste               | e with Slic                                     | :3r".<br>ratuur be | ereikt. |
| Filament Settings: Kie<br>3.5 Klik op "Run Job"<br>ET OP: het printen zal<br>Mer OP: het printen zal<br>Ver OP: het printen zal<br>ver OP: het printen zal                                                                                                    | s voor "DIY PLA"<br>om het printen te<br>beginnen zodra   | e starten.<br>de nozzle<br>starten verent<br>de nozzle<br>startes filmer verent<br>startes filmer verent<br>startes filmer veren                                                                                                    | * Klik op de k<br>etemperatuur de<br>eetemperatuur de<br>eetempera | e ingeste               | e with Slic                                     | :3r".<br>ratuur be | ereikt. |
| Terretering W29 <sup>6</sup> Extension Core Tegeton Core                                                                                                    | s voor "DIY PLA"<br>om het printen te<br>beginnen zodra   | starten.<br>de nozzle<br>starten<br>starten<br>starte    | * Klik op de k<br>etemperatuur de<br>eetemperatuur de<br>eetempera | e ingeste               | e with Slic                                     | :3r".<br>ratuur be | ereikt. |
| Filament Settings: Kie<br>3.5 Klik op "Run Job"<br>ET OP: het printen zal                                                                                                    | s voor "DIY PLA"<br>om het printen te<br>beginnen zodra   | starten.<br>de nozzle<br>starsses Size voe<br>starsses Size voe<br>starsses Size voe<br>starsses starses<br>starsses starses<br>starsses starses<br>starsses starses<br>starsses starses<br>starsses starses<br>starsses<br>starsse                                                                | * Klik op de k<br>etemperatuur de<br>eeremperatuur de<br>eerempera | e ingeste               | e with Slic                                     | :3r".<br>ratuur be | ereikt. |
| Filament Settings: Kie<br>3.5 Klik op "Run Job"<br>ET OP: het printen zal                                                                                                    | s voor "DIY PLA"<br>om het printen te<br>beginnen zodra   | starten.<br>de nozzle<br>starten<br>de nozzle<br>starten<br>starten | * Klik op de k                                                                                                    | e ingeste               | e with Slic                                     | :3r".<br>ratuur be | ereikt. |
| Filament Settings: Kie<br>3.5 Klik op "Run Job"<br>ET OP: het printen zal                                                                                                    | s voor "DIY PLA"                                          |                                                                                                    | * Klik op de k                                                                                                    | e ingeste               | e with Slic                                     | :3r".<br>ratuur be | ereikt. |
| Filament Settings: Kie<br>3.5 Klik op "Run Job"<br>ET OP: het printen zal                                                                                                    | s voor "DIY PLA"                                          | estarten.<br>de nozzle<br>est Haement Sirer Colo<br>est Haement Sirer Colo<br>est Haem                                                                                                    | * Klik op de k                                                                                                    | e ingeste               | e with Slic<br>Ide tempe<br>entverbruik         | :3r".<br>ratuur be | ereikt. |
| Filament Settings: Kie<br>3.5 Klik op "Run Job"<br>ET OP: het printen zal<br>ver Corfg Terrenter Poter Tech Her<br>Like Set Poter Tech Her<br>Terrenter Poter Tech Her<br>Terrenter Poter Poter Tech Her<br>Terrenter Poter Tech Her<br>Terrenter Poter Tech Her<br>Terrenter Poter Poter Tech Her<br>Terrenter Poter Tech Her<br>Terrenter Poter Po                                                                                   | s voor "DIY PLA"                                          | et Pasement Sizer Code<br>et Pasement Sizer Code<br>et Pas                                                                                                    | * Klik op de k                                                                                                    | e ingeste               | e with Slic<br>Ide tempe<br>entverbruik<br>tijd | :3r".<br>ratuur be | ereikt. |

7.3.6 . Als u het printbestand in het vervolg direct wilt kunnen afdrukken, selecteert u na het slicen "Save Job" om het .gco-bestand op de computer op te slaan. Vervolgens kunt u het GCO-bestand aan de hand van paragraaf 6.3.1 direct laden.

| View Temperature                                                                                                  | Object Flavement Sliver G-Cote Iditor Manual Control                                                                                                    |
|----------------------------------------------------------------------------------------------------|----------------------------------------------------------------------------------------------------|
| Ran Job                                                                                                    | D 월 \$< 0 € D C 6-Code +                                                                                                    |
|                                                                                                    | 001<br>1010 070<br>1010 070<br>1000<br>1000 070<br>10000 |
|                                                                                                    | W summarization Malp<br>Show complete Code O Show Single Layer O Show Layer Same                                                                                                    |
| · · ·                                                                                                    | Test Iner A A                                                                                                    |
| · • · · · · · · · · · · · · · · · · · ·                                                                           |                                                                                                    |
|                                                                                                    | Last Layer.                                                                                                    |
|                                                                                                    | RJ CL Inset Layer0 Extruder0 Printing Time28mc15s                                                                                                    |
| er in Leg: OCommands @Infes @Yersings @Brrers @WCK OMonte Serell<br>19275555540 NI H115 *4<br>192555564 NI TO *25 | B Clear Log ⊘Coyr                                                                                                    |

#### 7.3.7 Extra informatie

1. Een printbestand dient een gesloten tekening te zijn, gebaseerd op het FDM proces. Na het laden van het bestand in Repetier-Host kunt u het verplaatsen, vergroten, verkleinen, draaien of kopiëren. Na het aanpassen klikt u op "Put Down" om het object vlak op het printbed te plaatsen en op "Put in Center" om het object in het midden van het printoppervlak te plaatsen. Vervolgens kunt u het bestand slicen om er een printbaar bestand van te maken.

| bject Placem                                     | ent                | Slicer               | G           | -Code Edi          | tor         | Manual            | Control |     |   |
|--------------------------------------------------|--------------------|----------------------|-------------|--------------------|-------------|-------------------|---------|-----|---|
| - 0 0                                            |                    | ≣ (¢ - √             |             | S 🛔 i              |             |                   |         |     |   |
| Name                                             |                    |                      |             |                    |             |                   | Mesh    | Col |   |
| Knob. STL                                        |                    |                      |             |                    |             |                   | Ś       | ~   | ŵ |
|                                                  |                    |                      |             |                    |             |                   |         |     |   |
|                                                  |                    |                      |             |                    |             |                   |         |     |   |
|                                                  |                    |                      |             |                    |             |                   |         |     |   |
|                                                  |                    |                      |             |                    |             |                   |         |     |   |
|                                                  |                    |                      |             |                    |             |                   |         |     |   |
| Translation                                      | X                  | 135. 843;            | Y           | 62.8780            | Z           | 11.0998           |         |     |   |
| Translation<br>Scale                             | X<br>X             | 135.843              | Y<br>Y      | 62.8780<br>1       | Z<br>Z      | 11.0998<br>1      | ß       |     |   |
| Translation<br>Scale<br>Rotation                 | x<br>x<br>x        | 135.843i<br>1<br>-90 | Y<br>Y<br>Y | 62.8780<br>1<br>0  | Z<br>Z<br>Z | 11.0998<br>1<br>0 | A       |     |   |
| Translation<br>Scale<br>Rotation<br>Jbject Analy | X<br>X<br>X<br>sis | 135.843<br>1<br>-90  | Ү<br>Ү<br>Ү | 62. 8780<br>1<br>0 | Z<br>Z<br>Z | 11.0998<br>1<br>0 | £       |     |   |

2. Om laag voor laag te printen volgens het FDM-proces raden we aan gebruik te maken van een model met OA structuur. Indien u voor een model met OB of OC structuur (Call Suspended Printing)

|                                        | Opmerking:                             |           |
|----------------------------------------|----------------------------------------|-----------|
| A Een OA structuur is omhoog te rekken |                                        | rekken    |
|                                        | Een OB structuur is parallel te rekken |           |
|                                        | Een OC structuur is neerwaarts         | te rekken |

## Hoofdstuk 8: problemen verhelpen

| CoLiDo DIY 3D-printer                                                                                                    |                                                                                                    |  |
|----------------------------------------------------------------------------------------------------|----------------------------------------------------------------------------------------------------|--|
| <b>?</b> Vragen                                                                                                    | 🛠 Oplossing                                                                                                    |  |
| Wat moet ik doen als het filament niet vloeiend uit de nozzle stroomt?                                                                        | <ol> <li>Controleer of het filament correct in de printkop is ingevoerd.</li> <li>Controleer of het filamentspoel continu en ongestoord kan draaien.</li> <li>Controleer of de nozzletemperatuur de ingestelde temperatuur heeft<br/>bereikt.</li> </ol>                                                                                                    |  |
| Hoe verhelp ik een verstopte nozzle?                                                                                                    | <ol> <li>Warm de nozzle op tot een hoge temperatuur (meer dan 20°C hoger dan<br/>de normale printtemperatuur).</li> <li>Druk de printkoparm omlaag en duw het filament met kracht in de nozzle<br/>totdat het filament er correct uitstroomt.</li> </ol>                                                                                                    |  |
| Het geprinte object hecht niet aan het<br>printbed. Hoe verhelp ik dit?                                                                       | <ol> <li>Kalibreer het printbed opnieuw door gebruik te maken van het<br/>meegeleverde testvel. Zorg ervoor dat het testvel vlak op het printbed<br/>ligt en dat deze het nozzlepuntje net raakt.</li> <li>Controleer of de ingestelde printtemperatuur goed aansluit op het<br/>gebruikte materiaal.</li> <li>Zorg ervoor dat er geen stof, olie of beschadigingen op de coating van<br/>het printbed zitten. Indien dit wel het geval is, dan kunt u een<br/>niet-pluizende doek gebruiken om het printbed te reinigen.</li> </ol> |  |
| Het filament kan niet verwijderd worden<br>uit de printkop, hoe verhelp ik dit?                                                               | <ol> <li>Controleer of de nozzle de ingestelde temperatuur bereikt.</li> <li>Wanneer de nozzle de ingestelde temperatuur bereikt drukt u op de<br/>printkoparm en drukt u een stukje filament door de nozzle. Vervolgens<br/>trekt u het filament voorzichtig uit de printkop.</li> </ol>                                                                                                    |  |
| De printer reageert niet op opdrachten<br>van de computer, terwijl deze wel is aan-<br>gesloten. Hoe verhelp ik dit?                          | <ol> <li>Controleer de verbinding tussen de printer en de computer.</li> <li>Controleer of er veel taken in de printerwachtrij staan. Klik op "OK" in het<br/>menu "Manual Control" van Repetier-Host om de taken te annuleren.</li> <li>Schakel de printer uit en in om deze te herstarten.</li> </ol>                                                                                                    |  |
| De computer kan geen verbinding maken<br>met de 3D-printer, ondanks dat de<br>Repetier-Host software is geïnstalleerd.<br>Hoe verhelp ik dit? | <ol> <li>Controleer of de printer via de usb-kabel is verbonden en is<br/>ingeschakeld.</li> <li>Controleer of de juiste COM-poort is ingesteld. Raadpleeg paragraaf 6.2<br/>voor meer informatie.</li> <li>Installeer de Repetier software opnieuw op de computer.</li> </ol>                                                                                                    |  |
| Hoe kan ik een printopdracht afbreken?                                                                                                    | <ol> <li>Om de printopdracht tijdelijk te pauzeren klikt u op "Pause Job" in de<br/>Repetier software.</li> <li>Om de printopdracht volledig af te breken klikt u op "Kill Job" in de<br/>Repetier software.</li> </ol>                                                                                                    |  |
| Hoeveel tijd en filament kost het om een<br>3D-print te maken?                                                                                | Het filamentverbruik en de printtijd zijn afhankelijk van het formaat en de com-<br>plexiteit van het ontwerp, de dichtheid en de printinstellingen (Best, Standard of<br>Draft). Raadpleeg paragraaf 7.3.5 om te bekijken hoe u een schatting van de<br>printtijd en het filamentverbruik kunt bekijken.                                                                                                    |  |
| De testafdruk plakt vast aan het printbed<br>en is moeilijk te verwijderen. Hoe verhelp<br>ik dit?                                            |                                                                                                    |  |

Voor verdere assistentie bij het gebruik van uw CoLiDo 3D-printer kunt u contact opnemen met de leverancier van de printer.